## **Configuring Spotinst**

Configuring Spotinst for single sign-on (SSO) enables administrators to manage users of Citrix ADC. Users can securely log on Spotinst by using the enterprise credentials.

## Prerequisite

Browser Requirements: Internet Explorer 11 and above

## To configure Stopinst for SSO by using SAML:

- 1. In a browser, type <u>https://spotinst.com</u> and press **Enter**.
- 2. On the home page, click **Go to Console**.

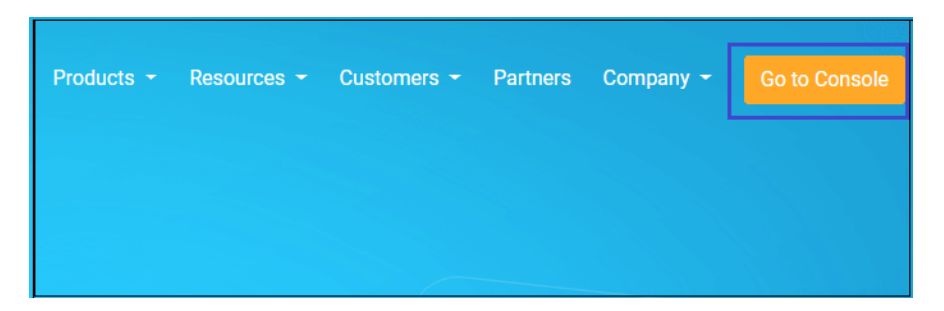

3. Log on to the Spotinst with your admin credentials (**username** and **password**), and click **SIGN IN**.

Citrix Gateway

| spotinst                 |
|--------------------------|
| musch-laker              |
|                          |
| SIGN IN                  |
| Forgot Password? Sign Up |

4. To create Single Sign-On Endpoint, click the **Account** menu that is present at the top-right corner of the screen, and select **Settings.** 

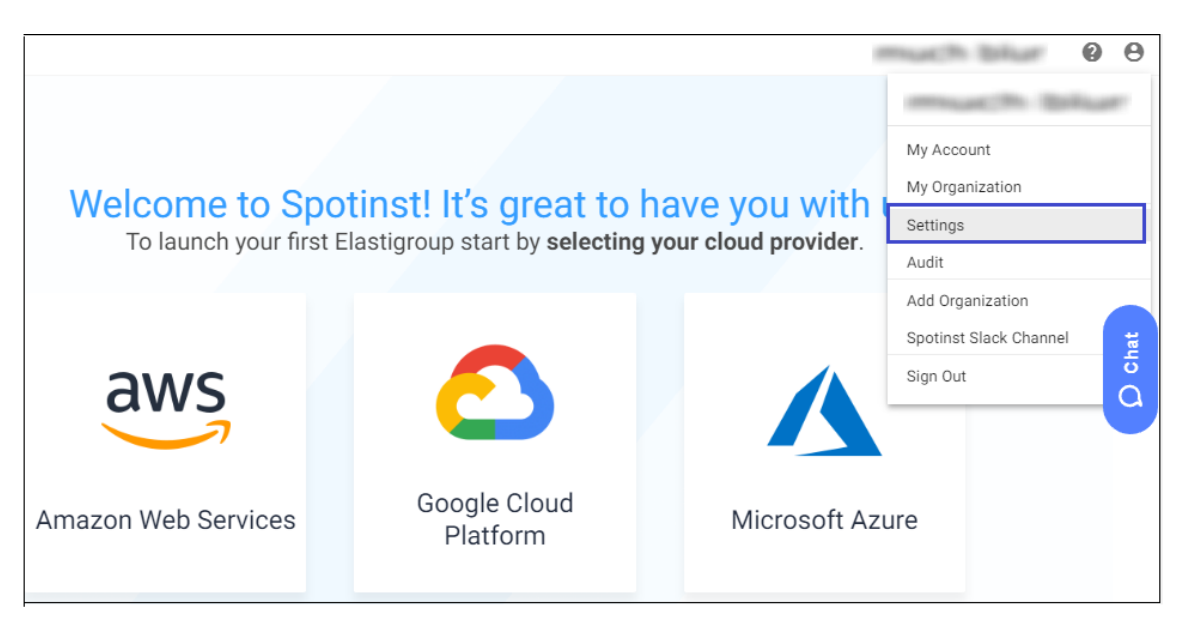

- 5. Click the **SECURITY** tab that is present in the main menu.
- 6. In the left panel, click **Identity Providers**.

| Services 👻 |                      |
|------------|----------------------|
| ACCOUNT    | API SECURITY BILLING |
|            | Current Password *   |
|            |                      |
|            | New Password *       |
|            | Services 🕶           |

7. To create **Single Sign-On Endpoint**, enter the values for the following fields:

| Field                 | Description                                                                                     |
|-----------------------|-------------------------------------------------------------------------------------------------|
| Provider Type         | Select <b>SAML</b> from the drop-down list.                                                     |
|                       | Make note of the Relay State number as it is required for IDP configuration.                    |
| Certificate           | Copy and paste the IdP certificate. The IdP certificate must begin and end with                 |
|                       | Begin CertificateandEnd Certificate                                                             |
|                       | <b>Note:</b> The IdP certificate is provided by Citrix and can be accessed from the link below: |
|                       | https://ssb4.mgmt.netscalergatewaydev.net/idp/saml/templatetest/i                               |
|                       | dp metadata.xml                                                                                 |
| User Default          | Editor role – grants full control to the admin.                                                 |
| Organization Role     | Viewer role – grants view-only option to the admin.                                             |
| User Allowed Accounts | Allows All Accounts.                                                                            |
|                       | Default Account Only.                                                                           |

| elay State:<br>rovider Type      |   |
|----------------------------------|---|
| SAML                             | • |
| certificate.txt                  |   |
| Iser Default Organization Role * |   |
| Editor                           | • |
| ser Allowed Accounts *           |   |
| Default Account Only             | • |

8. Finally, click **Save**.